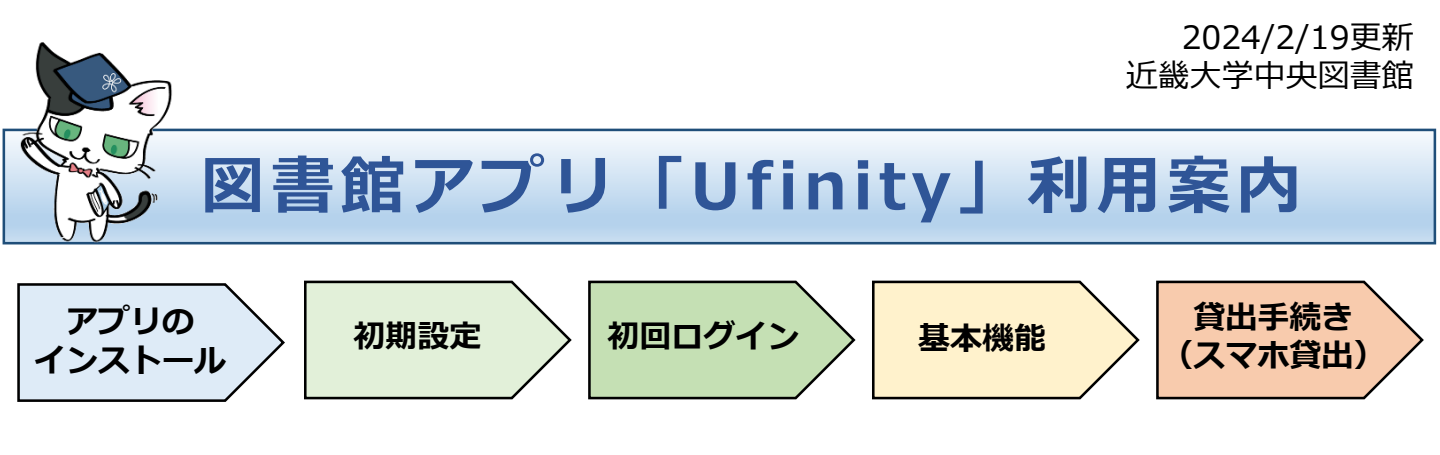

1. アプリのインストール

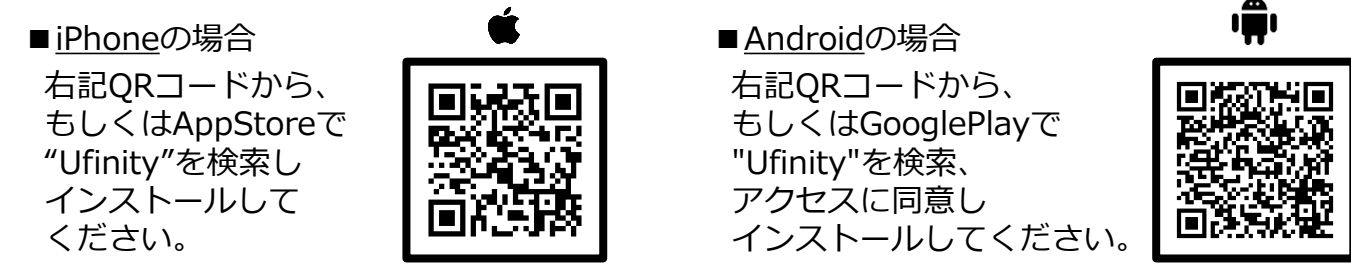

## 2. 初期設定

アプリを起動し、[アプリケーション使用許諾契約]を確認・了承の上同意してから、 「大学/機関を選択」>「大阪」>「近畿大学」の順に選択します。

| 初期設定                                                                                                    | <   | 都道府県 選   | 択 | < 大学/     | /機関 選択 | Q ‡           | <                                                                        | 設定 |          |
|----------------------------------------------------------------------------------------------------|-----|----------|---|-----------|--------|---------------|--------------------------------------------------------------------------|----|----------|
| ここではアプリケーションの動作に必要な情報を設定し<br>ます。<br>接続を行う大学もしくは研究機関を、以下のダイアログ<br>をタップし、選択してください、<br>選択後は「設定」ボタンをタップしてください、<br>必要情報の取得および設定が実行され、設定完了後、自<br>動にアプリケーションが起動します。 | 滋賀  |          | > | 関西福祉科学大学  |        | 選択不可          | ここではアプリケーションの動作に必要な情報を設定し                                                |    | とします.    |
|                                                                                                    | 京都  |          | > | 近畿大学      |        | 選択可           | 接続を行う大学もしくは研究機関を、以下のダイアログをタップ<br>し、選択してください。<br>深知為け「短史・ボタンをなップ」アイださい。   |    |          |
|                                                                                                    | 大阪  | 1760 > J |   |           |        | 进状个可          | 場所使は、設定」ホランをラウリしてたさい。<br>必要情報の取得および設定が実行され、設定完了後、自動的にア<br>プリケーションが起動します。 |    |          |
|                                                                                                    | 兵庫  |          | > | 国立循環器病研究セ | :ンター   | 選択不可          | VE 818                                                                   |    |          |
| 大学/機関を選択                                                                                                    | 奈良  |          | > | 国立民族学博物館  |        | 選択可           | 近戰入子                                                                     |    | <b>_</b> |
| 設定                                                                                                    | 和歌山 |          | > | 阪南大学      |        | 選択不可          |                                                                          | 設定 |          |
|                                                                                                    | 鳥取  |          | > | 四天王寺大学    |        | 選択不可          | 使用許諾書を表示                                                                 |    |          |
|                                                                                                    | 島根  |          | > |           |        | 155 401 77 77 |                                                                          |    |          |

## 3. 初回ログイン方法

TOP 画面から[利用状況の確認]を選択し、IDとパスワード(\*)を入力してログインをします。

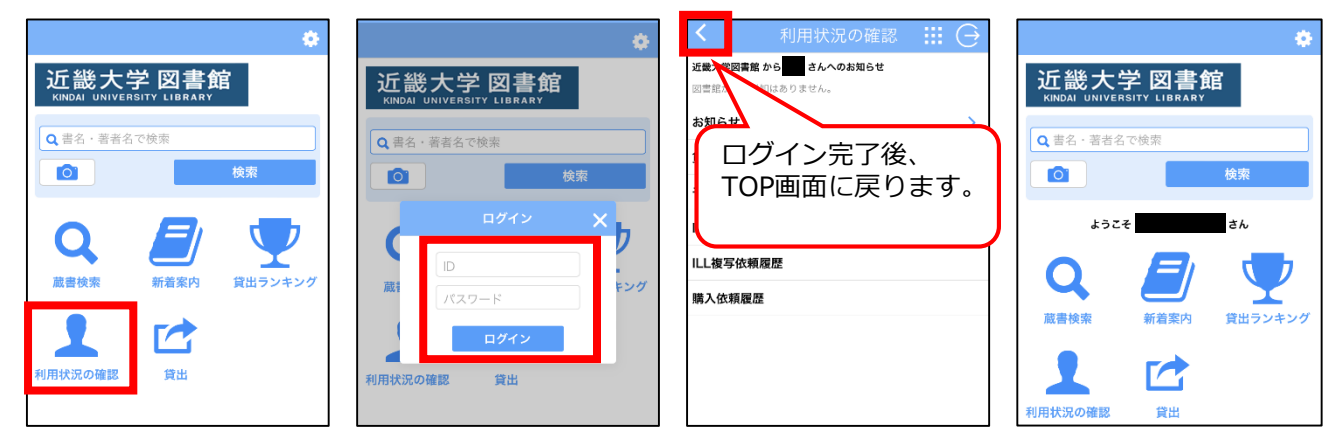

(\*)IDとパスワードについて

・ ■学部生、院生、通信教育部生(正科生・科目等履修生): KINDAI ID(教育系ユーザID)とパスワードを 入力してください。

■専任教職員:6桁の職員番号とパスワードを入力してください。

■上記以外の方:各キャンパス図書館で利用申請をして、配付されたIDとパスワードを入力してください。

## 4. アプリの基本機能

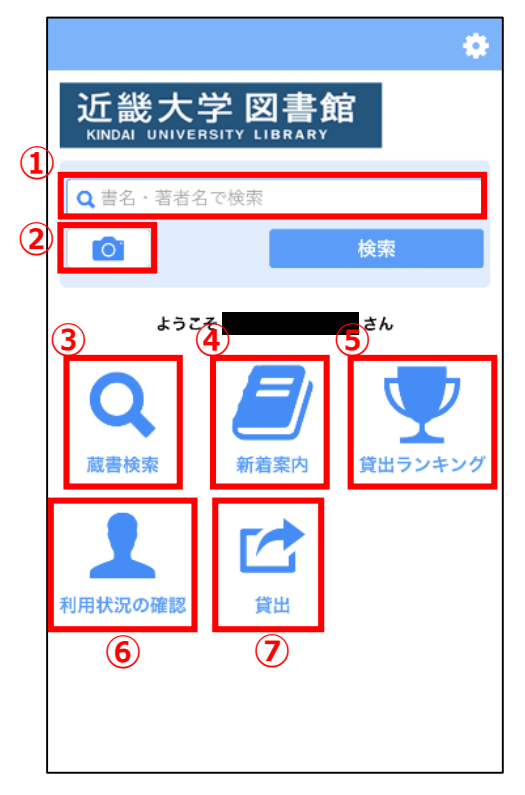

- ①蔵書検索(簡易検索)
  書名や著者名などのキーワードを入力して、簡単に 蔵書検索ができます。
- ②ISBNバーコード検索 スマートフォンのカメラを起動し、図書の背表紙にある ISBNバーコードを読み込み、蔵書検索ができます。
- ③ 蔵書検索(詳細検索) より詳細な条件で蔵書検索ができます。
- ④新着案内
- 新しく図書館で所蔵した資料が確認できます。
- ⑤ 貸出ランキング
  よく借りられている資料が確認できます。
  ⑥ 利用状況の確認
  - Myライブラリーで利用しているIDとパスワードを 入力して使用します。
  - 借りている図書資料や予約資料の状況を確認したり、 予約や貸出期間の延長もできます。
- ⑦ 貸出
  - 図書館の資料の貸出手続きを行うことができます。

## 5. 貸出手続き(スマホ貸出)について

TOP画面の[貸出]を選択するとスマートフォンのカメラ機能が起動するので、図書資料に 貼付されているバーコードを読み込み、貸出手続きを行います。

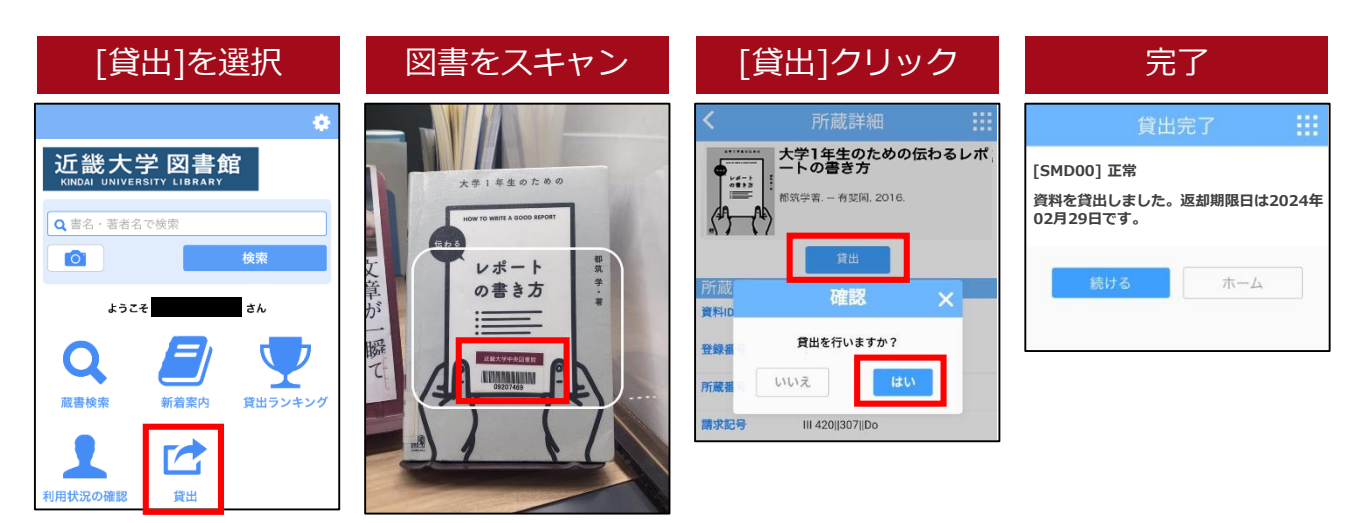

→返却については、これまで通りカウンターまたは返却ポストをご利用ください。

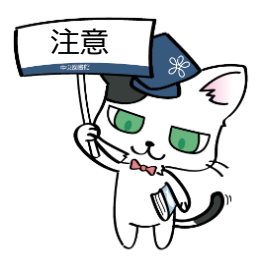

※アプリをご利用いただくには、学内のWi-Fiに接続のうえ、位置情報の使用を 許可いただく必要があります。

※スマホ貸出ができるのは、中央図書館、ビブリオシアターの開架図書のみです。 (分室、他キャンパス図書館の図書は、スマホ貸出の対象外となります。)

※エラーメッセージが表示されましたら、貸出カウンターにお問い合わせください。